## Fiche d'aide

<u>Objectifs</u>: Comment peut-on récupérer les fichiers SAC compressés fournis par Fdusismo-Provence sur un Ordina13 ©?

1 / Obtenir les données du site Edusismo-Provence:

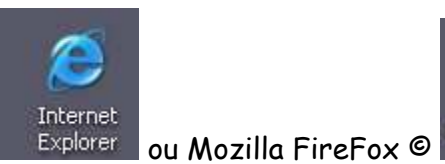

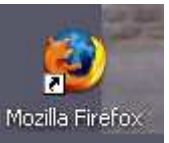

\* Démarrer Internet Explorer © (NB : la fiche d'aide est réalisée avec l'utilisation d'Internet Explorer ©)

\* taper l'adresse URL suivante : http://servlycee.cerege.fr/principal.htm

Seismogrammes

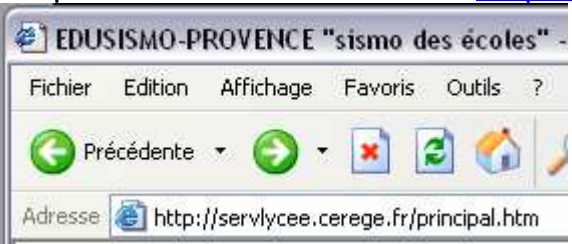

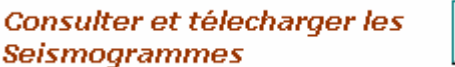

\* Sur la page d'accueil cliquer sur

\* Vous pouvez choisir les données que vous voulez consulter.

| Tremblements de      | Tremblements de      | Tremblements de      | Tremblements de | Tremblements de      | Tremblements de      |
|----------------------|----------------------|----------------------|-----------------|----------------------|----------------------|
| <u>Terre de 2001</u> | <u>Terre de 2002</u> | <u>Terre de 2003</u> | Terre de 2004   | <u>Terre de 2005</u> | <u>Terre de 2006</u> |

\* Exemple : Tremblements de terre de 2006, sur Menton le 24/10/2006 avec la station de Barcelonnette.

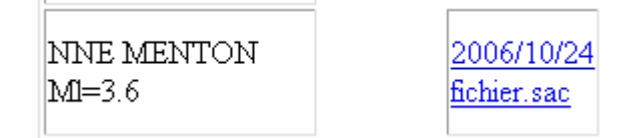

- vous avez le choix entre :

- \* la solution de visualisation directe en ligne (attention il faut Java script).
- \* la solution d'importer sur son ordinateur le fichier SAC de la station.

Aide sur l'utilisation des fichiers compressés (SAC) de nos stations Edusismo-Provence sur un ordina13  $^{\odot}$ 

2 / Enregistrement des données sur son ordinateur de <u>l'ensemble de nos 7</u> stations :

<u>Carte</u>, <u>Image satellite</u>,

\* Cliquer sur enregistrer (attention il faut un logiciel de compression/décompression, comme 7 ZIP© (gratuit) fourni sur ordina13 ©.

| Télécha  | rgement de fichier 🛛 🔀                                                                                                    |
|----------|----------------------------------------------------------------------------------------------------|
| Voulez   | -vous ouvrir ou enregistrer ce fichier ?                                                                                                    |
| <b>E</b> | Nom : 20061024.zip<br>Type : PowerArchiver ZIP File, 114 Ko<br>Source : servlycee.cerege.fr                                                                                                    |
| 🗹 Touj   | Ouvrir Enregistrer Annuler<br>ours demander avant d'ouvrir ce type de fichier                                                                                                    |
| 1        | Si les fichiers téléchargés depuis Internet sont utiles, certains fichiers<br>peuvent présenter des risques pour votre ordinateur. N'ouvrez pas ou<br>n'enregistrez pas ce fichier si vous n'êtes pas sûr de son origine.<br>Quels sont les risques ? |

\* Choisir le répertoire qui convient.

\* Cliquer sur l'icône de droite

\* Par exemple : Mes documents ou U:/. Ensuite fermer la fenêtre.

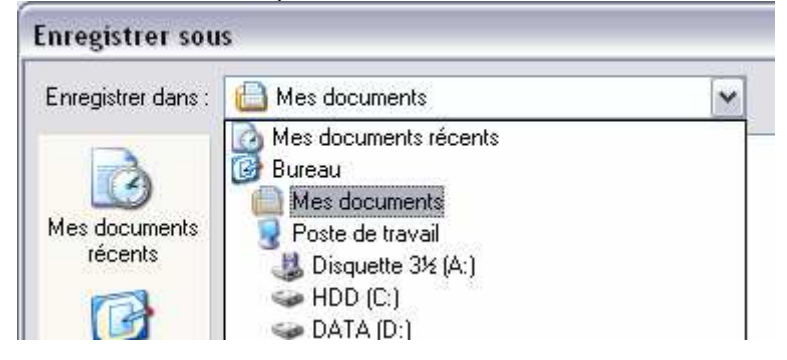

NB : Notre fichier est un fichier compressé avec les données des 7 stations. Il se trouve sur votre répertoire personnel dans Mes documents ou U:/.

- 3 / Décompresser le fichier obtenu précédemment :
  - \* Démarrer le logiciel de compression 7 ZIP ©

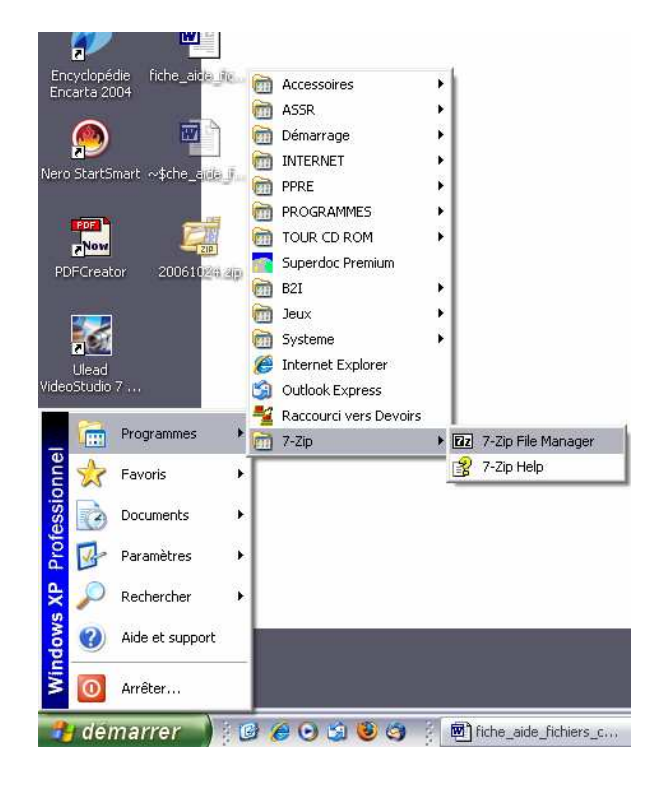

\* Dans 7 ZIP ©:

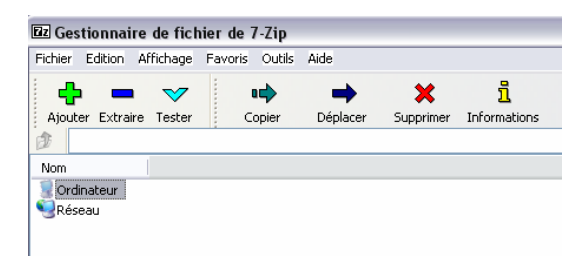

- Cliquer sur ordinateur.
- Cliquer U:/ ou Mes documents.

| 📴 Gestionnaire de fich    | ier de 7-Zip   |              |            |                        |
|---------------------------|----------------|--------------|------------|------------------------|
| Fichier Edition Affichage | Favoris Outils | Aide         |            |                        |
| 🕂 🗕 🗸                     | •              | -            | ×          | ñ                      |
| Ajouter Extraire Tester   | Copier         | Déplacer     | Supprimer  | Informations           |
| 彦 U:\                     |                |              |            |                        |
| Nom                       | Taille   Mod   | ifié le      | Créé le    | Accédé le              |
| 🚞 VAM                     | 0 B 2006       | -12-06 17:13 | 2006-12-06 | 17:13 2006-12-12 13:58 |
| 🚞 web                     | 0 B 2006       | -01-03 10:49 | 2006-01-03 | 10:48 2006-12-12 13:58 |
| 20061024.zip              | 114 K 2006     | -12-12 14:17 | 2006-12-12 | 14:59 2006-12-12 14:59 |

- Cliquer deux fois sur le fichier à décompresser, 20061024.ZIP

| 🖬 Ge          | stionnai   | re de fict | nier de | e 7-Zip   |           |            |              |           |        |             |          |         | _ 🗆 🔀  |
|---------------|------------|------------|---------|-----------|-----------|------------|--------------|-----------|--------|-------------|----------|---------|--------|
| Fichier       | Edition    | Affichage  | Favor   | is Outils | Aide      |            |              |           |        |             |          |         |        |
| -             | -          | · 🗸        | -       | •         | →         | ×          | ĩ            |           |        |             |          |         |        |
| Ajou          | ter Extrai | re Tester  | 1       | Copier    | Déplacer  | Supprimer  | Informations |           |        |             |          |         |        |
| 🥬 I           | J:\200610; | 24.zip\    |         |           |           |            |              |           |        |             |          |         | ~      |
| Nom           |            |            | Т       | aille     | Compressé | Modifié le |              | Attributs | Crypté | Commentaire | CRC      | Méthode | OS hôt |
| 200           | 06.10.24   |            | 1       | 10 K      | 9341 B    | 2006-10-30 | 0 15:22      |           | 0      |             | 9D77654B | Deflate | Unix   |
| 200           | 06.10.24   |            | 1       | 10 K      | 9342 B    | 2006-10-30 | 0 15:22      |           | 0      |             | A1DA7EE6 | Deflate | Unix   |
| <b>57</b> 200 | 06.10.24   |            | 1       | 10 K      | 9334 B    | 2006-10-30 | 15:22        |           | 0      |             | D42F136C | Deflate | Unix   |
| <b>51</b> 200 | 06.10.24   |            | 1       | 10 K      | 9941 B    | 2006-10-30 | 15:22        |           | 0      |             | 0651E4FF | Deflate | Unix   |
| <b>5</b> 200  | 06.10.24   |            | 1       | 10 K      | 9958 B    | 2006-10-30 | 0 15:22      |           | 0      |             | 50D1A30D | Deflate | Unix   |
| <b>3</b> 200  | 06.10.24   |            | 1       | 10 K      | 9922 B    | 2006-10-30 | 0 15:22      |           | 0      |             | 64FDB446 | Deflate | Unix   |
| <b>()</b> 200 | 06.10.24   |            | 1       | 10 K      | 9305 B    | 2006-10-30 | 0 15:22      |           | 0      |             | 21D9ADA3 | Deflate | Unix   |
| 200           | 06.10.24   |            | 1       | юк        | 9351 B    | 2006-10-30 | 0 15:22      |           | 0      |             | B4146CF1 | Deflate | Unix   |
| <b>57</b> 200 | 06.10.24   |            | 1       | 10 K      | 9257 B    | 2006-10-30 | 0 15:22      |           | 0      |             | 3549DA59 | Deflate | Unix   |
| 200           | 06.10.24   |            | 1       | ιοк       | 9873 B    | 2006-10-30 | 0 15:22      |           | 0      |             | 8853FEBE | Deflate | Unix   |
| 200           | 06.10.24   |            | 1       | ιοк       | 9882 B    | 2006-10-30 | 0 15:22      |           | 0      |             | 4B174535 | Deflate | Unix   |
| <b>5</b> 200  | 06.10.24   |            | 1       | 10 K      | 9872 B    | 2006-10-30 | 0 15:22      |           | 0      |             | BCA687D8 | Deflate | Unix   |

- Cliquer édition, sélectionner tout

| Zz Ges                | 🖾 Gestionnaire de fichier de 7-Zip |               |          |                |      |  |  |  |  |  |
|-----------------------|------------------------------------|---------------|----------|----------------|------|--|--|--|--|--|
| Fichier               | Edition                            | Affichage     | Favoris  | Outils         | Aide |  |  |  |  |  |
| ÷ _•                  | Coup                               | er            | C        | itrl+X         |      |  |  |  |  |  |
|                       | Copie                              | er            | 0        | trl+C          |      |  |  |  |  |  |
| Ajouti                | Coller                             | r             | 0        | Ctrl+V         |      |  |  |  |  |  |
| 👌 ບ                   |                                    |               |          |                |      |  |  |  |  |  |
|                       | Sélec                              | tionner tout  | : S      | Shift+[Grey +] |      |  |  |  |  |  |
| Nom                   | Desé                               | lectionner to | but S    | Shift+[Grey -] |      |  |  |  |  |  |
| 200                   | Inver                              | ser la sélect | tion G   | Grey *         |      |  |  |  |  |  |
| 200                   | Sélec                              | tionner       | G        | Grey +         |      |  |  |  |  |  |
| 200                   | Desé                               | lectionner    | . G      | Grey -         |      |  |  |  |  |  |
| 200                   | Sélec                              | tionner par   | type A   | Alt+[Grey+]    |      |  |  |  |  |  |
| 200                   | Desé                               | lectionner p  | artype A | lt+[Gre        | y -] |  |  |  |  |  |
| II. 1 <b>100</b> 2004 | 5 111 74-                          |               | 1111     | r              |      |  |  |  |  |  |

- Cliquer sur extraire :

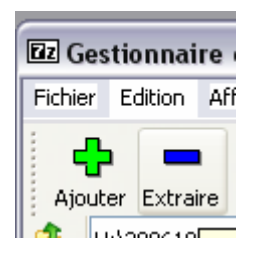

- Copier dans U:/ ou Mes documents.

## Aide sur l'utilisation des fichiers compressés (SAC) de nos stations Edusismo-Provence sur un ordina13 ©

| Fichier       | Edition Al    | ffichage     | Favoris | Outils | Aide         |            |              |           |        |             |          |
|---------------|---------------|--------------|---------|--------|--------------|------------|--------------|-----------|--------|-------------|----------|
| 4             | <b>)</b> –    | $\checkmark$ |         | >      | →            | ×          | ī            |           |        |             |          |
| Ajou          | uter Extraire | Tester       | Coj     | pier   | Déplacer     | Supprimer  | Informations |           |        |             |          |
| 1             | U:\20061024.  | .zip\        |         |        |              |            |              |           |        |             |          |
| Nom           |               |              | Taille  |        | Compressé    | Modifié le |              | Attributs | Crypté | Commentaire |          |
| 20            | 06.10.24      |              |         |        |              |            |              |           |        |             |          |
| 20            | 06.10.24      |              |         |        |              |            |              |           |        |             |          |
| <b>6 -</b> 20 | 06.10.24      |              |         |        |              |            |              |           |        |             |          |
| <b>5</b> 20   | 06.10.24      |              |         |        |              |            |              |           |        |             |          |
| 20            | 06.10.24      |              |         | (      |              |            |              |           |        |             |          |
| <b>5</b> 20   | 06.10.24      |              |         |        | Copier       |            |              |           |        |             | <b>Z</b> |
| <b>5</b> 20   | 06.10.24      |              |         |        | Contex demo  |            |              |           |        |             |          |
| <b>31</b> 20  | 06.10.24      |              |         |        | copier dans: |            |              |           |        |             |          |
| <b>37</b> 20  | 06.10.24      |              |         |        | U:N          |            |              |           |        |             | ✓ …      |
| 20            | 06.10.24      |              |         |        |              |            |              |           |        |             |          |
| 20            | 06.10.24      |              |         |        |              |            |              |           |        |             |          |
| <b>3</b> 20   | 06.10.24      |              |         |        |              |            |              |           | 0      | К           | Annuler  |

Vos fichiers sont dans U:/ ou Mes documents.

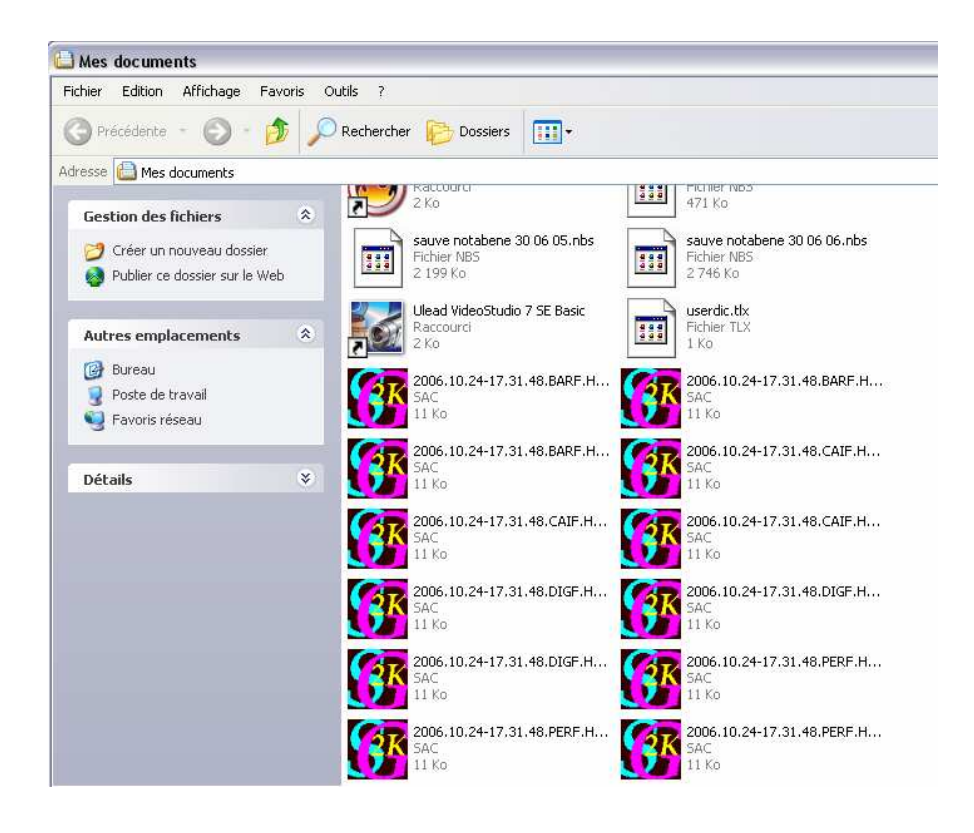